## Enter and Submit Grades for Approval-From Avenue to Learn

a. Navigate to the Grade Roster of your Course in the Faculty Centre on Mosaic.

a. Select the Load from Avenue to Learn radio button.

| ourse:<br>ombined<br>oster Typ | Course(s):<br>e:                     | AS<br>Fit                                  | STRON 1F03 Intro: Astron & Astrophys<br>STRON 1F03 - C1, PHYSICS 1F03 - C1<br>nal |                                                                                                    |
|--------------------------------|--------------------------------------|--------------------------------------------|-----------------------------------------------------------------------------------|----------------------------------------------------------------------------------------------------|
|                                |                                      |                                            | Personalize   Find   💷   🛗                                                        | First 1-2 of 2 Last                                                                                            |
| lass Nbr                       | Sect                                 | Sess                                       | Grading Role                                                                      | to be the second second second second second second second second second second second second second second se |
| 100                            | 63 C1                                | Regular                                    | Faculty Approver                                                                  | Add Comment                                                                                                    |
| 100                            | 64.01                                | Regular                                    | Faculty Personal                                                                  | Add Comment                                                                                                    |
| Pleas                          | e choose<br>) Upload g<br>) Enter ma | how you w<br>rade sheet (<br>nually into g | yould like to load your grades:<br>csv) file<br>rade roster below                 | report grade distribution                                                                                      |

- b. Click the Go button.
- c. Select the radio button for the **Course ID** you wish to load.
- d. Click the Get Grades button.

| Faculty Center                                                                                                    | Online Grading                    | Advisor Center       | Search            | Learning Management     |               |  |  |  |  |
|----------------------------------------------------------------------------------------------------|-----------------------------------|----------------------|-------------------|-------------------------|---------------|--|--|--|--|
| grade entry                                                                                                    |                                   | grade approval       |                   | grade change            |               |  |  |  |  |
| Online Grading                                                                                                    |                                   |                      |                   |                         |               |  |  |  |  |
| Grade Entry                                                                                                    |                                   |                      |                   |                         |               |  |  |  |  |
| 2015 Winter   McMasi                                                                                                    | ter University<br>Vinter > McMast | return to classes    | I                 |                         |               |  |  |  |  |
|                                                                                                    | inter > memuse                    | or oniversity        |                   |                         |               |  |  |  |  |
| Course:                                                                                                    | CHEM 4PB3 C                       | Computational Models | For Elec          |                         |               |  |  |  |  |
| Roster Type:                                                                                                    | Final                             | · ±                  |                   | Upload Err              | or Conditions |  |  |  |  |
| Select one Class to lo                                                                                                    | oad from Avenue t                 | o Learn:             |                   |                         |               |  |  |  |  |
|                                                                                                    |                                   | <u>Fi</u>            | <u>nd</u>   🖾   🔠 | First 🛃 1-2 of 2 🕨 Last |               |  |  |  |  |
| Course ID                                                                                                    | Description                       |                      |                   |                         |               |  |  |  |  |
| 67601 CIVENG_770_UTS_T1_10 CIVENG_770_UTS_T1_10 CIVENG_770_UTS_T10 CIVENG_770_UTS_T10  CIVENG_770_UTS_T10  CIVENG_770_UTS_T10  CIVENG_770_UTS_T10  CIVENG_770_UTS_T10  CIVENG_770_UTS_T10  CIVENG_770_UTS_T10  CIVENG_770_UTS_T10  CIVENG_7700_UTS_T |                                   |                      |                   |                         |               |  |  |  |  |
| 44407                                                                                                    | GER MUN 1Z                        | 06_pennern_T3_10     |                   |                         |               |  |  |  |  |
| Get Grades                                                                                                    |                                   |                      |                   |                         |               |  |  |  |  |

e. A **message** will appear to notify you of the completion status of the process.

|                                                        | grade entry                                                                                  |                                                                                                    | advisor Center                                                                                             | search   | crade change                         |                |
|--------------------------------------------------------|----------------------------------------------------------------------------------------------|----------------------------------------------------------------------------------------------------|----------------------------------------------------------------------------------------------------|----------|--------------------------------------|----------------|
| I                                                      | grade entry                                                                                  |                                                                                                    | grade approval                                                                                             | 11       | grado onaligo                        |                |
| Online                                                 | Grading                                                                                      |                                                                                                    |                                                                                                    |          |                                      |                |
| Grade                                                  | Entry                                                                                        |                                                                                                    |                                                                                                    |          |                                      |                |
| 2015 Wir                                               | nter   McMas                                                                                 | ter University                                                                                                    | return to classes                                                                                          | 5        |                                      |                |
|                                                        |                                                                                              |                                                                                                    |                                                                                                    |          |                                      |                |
|                                                        | Process Con                                                                                  | npleted                                                                                                    |                                                                                                    |          |                                      |                |
|                                                        |                                                                                              |                                                                                                    |                                                                                                    |          |                                      |                |
|                                                        |                                                                                              |                                                                                                    |                                                                                                    |          |                                      |                |
| Grau. Po                                               | ster > 2015 \                                                                                | Winter > McMas                                                                                                    | ter University                                                                                             |          |                                      |                |
| Grade                                                  | ster > 2015 \                                                                                | Winter > McMas                                                                                                    | ter University                                                                                             |          |                                      |                |
| Grade Ro<br>Course:                                    | ster > 2015 \                                                                                | Winter > McMas<br>CHEM 4PB3                                                                                                    | <b>ter University</b><br>Computational Models                                                              | For Elec |                                      |                |
| Grade Po<br>Course:<br>Combined<br>Roster To           | d Course(s):                                                                                 | CHEM 4PB3<br>CHEM 4PB3 - C<br>CHEM 4PB3 - C<br>Final                                                                            | <b>ter University</b><br>Computational Models<br>01                                                        | For Elec | Upload Fr                            | ros Conditions |
| Course:<br>Combined<br>Roster Ty                       | d Course(s):<br>ype:                                                                         | Winter > McMas<br>CHEM 4PB3<br>CHEM 4PB3 - C<br>Final                                                                           | <b>ter University</b><br>Computational Models<br>01                                                        | For Elec | <u>Upload Er</u>                     | ror Conditions |
| Grade Po<br>Course:<br>Combine<br>Roster Ty<br>Select  | d Course(s):<br>ype:<br>one Class to I                                                       | Winter > McMas<br>CHEM 4PB3<br>CHEM 4PB3 - C<br>Final<br>load from Avenue                                                       | ter University<br>Computational Models<br>01<br>to Learn:                                                  | For Elec | Upload Er                            | ror Conditions |
| Grade So<br>Course:<br>Combined<br>Roster Ty<br>Select | d Course(s):<br>ype:<br>one Class to I<br>Course ID                                          | Winter > McMas<br>CHEM 4PB3<br>CHEM 4PB3 - C<br>Final<br>load from Avenue<br>Description                                        | ter University<br>Computational Models<br>01<br>to Learn:<br>Fi                                            | For Elec | Upload Er<br>First 🚺 1-2 of 2 🕨 Last | ror Conditions |
| Course:<br>Combine<br>Roster Ty<br>Select              | d Course(s):<br>ype:<br>one Class to I<br>Course ID<br>67601                                 | Winter > McMas<br>CHEM 4P83<br>CHEM 4P83 - C<br>Final<br>load from Avenue<br>Description<br>CIVENG_77                           | ter University<br>Computational Models<br>01<br>to Learn:<br>Fi<br>0_UTS_T1_10                             | For Elec | Upload Er<br>First 🚺 1-2 of 2 💽 Last | ror Conditions |
| Course:<br>Combined<br>Roster Ty<br>Select             | ster > 2015 V<br>d Course(s):<br>ype:<br>one Class to I<br>Course ID<br>67601<br>44407       | Winter > McMas<br>CHEM 4PB3<br>CHEM 4PB3 - C<br>Final<br>load from Avenue<br>Description<br>CIVENG_77<br>GERMAN_12              | ter University<br>Computational Models<br>01<br>to Learn:<br><u>Fi</u><br>0_UTS_T1_10<br>206_pennern_T3_10 | For Elec | Upload En<br>First 🚺 1-2 of 2 🕨 Last | ror Conditions |
| Course:<br>Combine<br>Roster Ty<br>Select              | ster > 2015 V<br>d Course(s):<br>ype:<br>one Class to I<br>Course ID<br>67601<br>44407<br>Ge | Winter > McMas<br>CHEM 4PB3<br>CHEM 4PB3 - C<br>Final<br>load from Avenue<br>Description<br>CIVENG_77<br>GERMAN_1;<br>at Grades | ter University<br>Computational Models<br>01<br>to Learn:<br><u>Fi</u><br>0_UTS_T1_10<br>Z06_pennern_T3_10 | For Elec | Upload Er<br>First 🚺 1-2 of 2 🕨 Last | ror Conditions |
| Grade Pool                                             | ster > 2015 V<br>d Course(s):<br>ype:<br>one Class to I<br>Course ID<br>67601<br>44407<br>Ge | Winter > McMas<br>CHEM 4PB3<br>CHEM 4PB3 - C<br>Final<br>load from Avenue<br>Description<br>CIVENG_77<br>GERMAN_1;<br>et Grades | ter University<br>Computational Models<br>01<br>to Learn:<br><u>Fi</u><br>0_UTS_T1_10<br>Z06_pennern_T3_10 | For Elec | Upload Er<br>First 1-2 of 2 Last     | ror Conditions |
| Grade Pool                                             | ster > 2015 V<br>d Course(s):<br>ype:<br>one Class to I<br>Course ID<br>67601<br>44407<br>Ge | Winter > McMas<br>CHEM 4PB3<br>CHEM 4PB3 - C<br>Final<br>load from Avenue<br>Description<br>CIVENG_77<br>GERMAN_1;<br>et Grades | ter University<br>Computational Models<br>01<br>to Learn:<br><u>Fi</u><br>0_UTS_T1_10<br>206_pennern_T3_10 | For Elec | Upload Er<br>First 1-2 of 2 Last     | ror Conditions |
| Grade Pool                                             | ster > 2015 V<br>d Course(s):<br>ype:<br>one Class to I<br>Course ID<br>67601<br>44407<br>Ge | Winter > McMas<br>CHEM 4PB3<br>CHEM 4PB3 - C<br>Final<br>load from Avenue<br>Description<br>CIVENG_77<br>GERMAN_1:<br>at Grades | ter University<br>Computational Models<br>01<br>to Learn:<br><u>Fi</u><br>0_UTS_T1_10<br>206_pennern_T3_10 | For Elec | Upload Er<br>First 1-2 of 2 Last     | ror Conditions |

Once grades are entered, they can be **saved** and returned to at a later date/time if you are not ready to submit them right away. Alternatively, grades can be entered and submitted all at once. **For Undergraduate courses**, **you must submit all of the grades in your roster at once.** Partial submission of grades for Undergraduate courses is not allowed.

If you choose to save the grades without submitting them, and return to the Grade Roster at a later time then:

|     | 0225                                     | Chawra                                                 | John                                                        | 1             | Degree/Humanities Exit<br>Degree                                | 10063                        |           |    |   | A | Graded  | Note | + |
|-----|------------------------------------------|--------------------------------------------------------|-------------------------------------------------------------|---------------|-----------------------------------------------------------------|------------------------------|-----------|----|---|---|---------|------|---|
|     | 0273                                     | Prickley                                               | Edith                                                       | 1             | Health Sciences Non-<br>degree/Chemistry MIN                    | 10063                        |           | B+ | Q |   | Pending | Note | • |
| Se  | ect All Clear                            | er All<br><- add this grade to<br>d students  n        | selected students                                           |               | Printer Fri                                                     | endly Versi                  | <u>on</u> |    |   |   |         |      |   |
| Ros | I authorize ti<br>(and Departr<br>Submit | ion<br>hat these grades are<br>ment if required) , gra | complete and ready for review<br>ide changes must be done u | the grade cha | nat, once proved/submittee<br>nge process.<br>Do tot submit ros | l by my Fac<br>ter for revie | ulty      |    |   |   |         |      |   |

a. Click the 'Save' button in the Roster Submission section.

If you choose to submit the grades immediately,

- a. Scroll to the bottom of the page to the **Roster Submission** section.
- b. Select the 'I authorize that these grades are complete and ready for review' check box.
- c. Click the 'Submit' button.
- d. Scroll down the page to view the Approval History section, which displays details pertaining to the grade(s) submission for the course.